Выполняем вход на сайт дистанционного образования Кубани <u>https://lms.edu-kuban.ru</u>

#### Выбираем раздел «Регистрация»

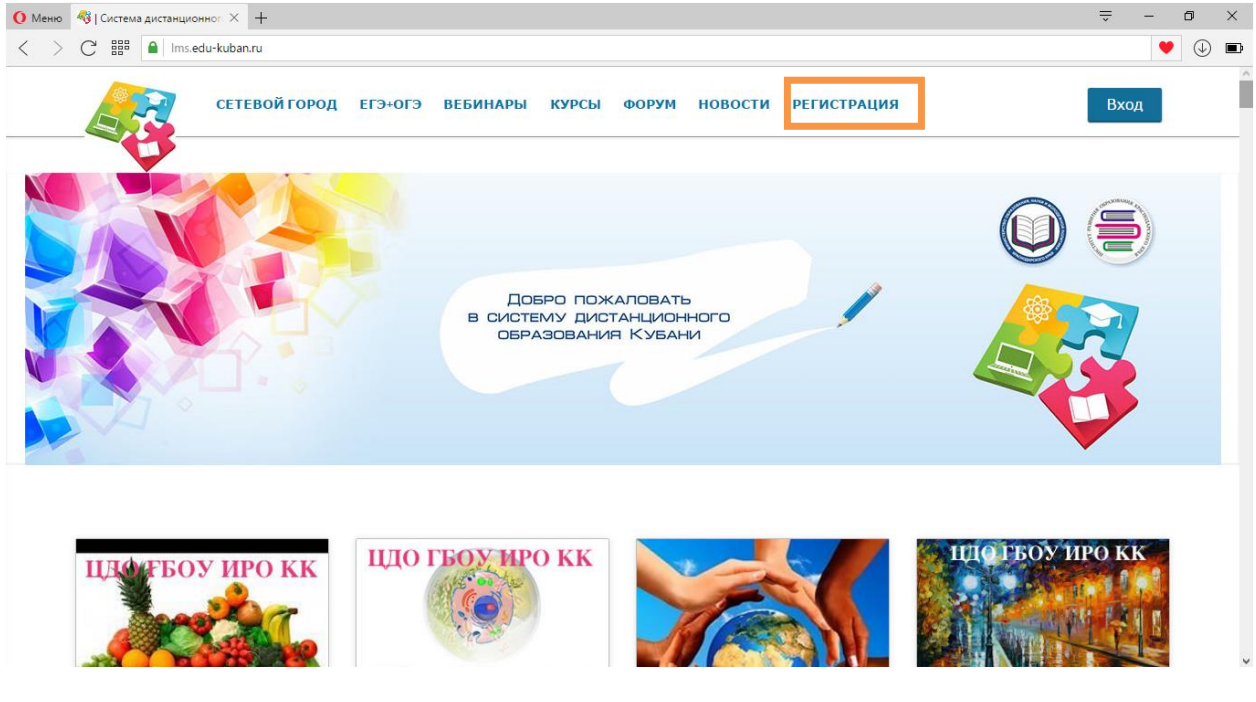

Заполняем все поля. Нажимаем «Создать учётную запись»

| 🚺 Меню 🍕 Войти или Зарегистриров 🗙 + |                                                                                        |         | ×   |
|--------------------------------------|----------------------------------------------------------------------------------------|---------|-----|
| < > C IIII Ims.edu-kuban.ru/register |                                                                                        | $\odot$ | ⇒ 🗈 |
|                                      | Создать учётную запись, используя                                                      |         | ^   |
|                                      | Image: Office365 f facebook vk                                                         |         |     |
|                                      | или создать новую в этом сервисе                                                       |         | - 1 |
|                                      | Электронная почта *                                                                    |         | - 1 |
|                                      | username@domain.com                                                                    |         | - 1 |
|                                      | Полное имя *                                                                           |         | - 1 |
|                                      | Мария Иванова                                                                          |         | - 1 |
|                                      | Ваша Фамилия, Имя, Отчество для официальных сертификатов.                              |         | - 1 |
|                                      | Имя пользователя *                                                                     |         | - 1 |
|                                      | maria_ivanova                                                                          |         | - 1 |
|                                      | Ваше имя, под которым вы будете проходить курс - (не может быть впоследствии изменено) |         | - 1 |
|                                      | Пароль *                                                                               |         | - 1 |
|                                      | Я предоставляю письменное согласие на обработку                                        |         | - 1 |
|                                      | персональных данных.                                                                   |         |     |
|                                      | Создать учётную запись                                                                 |         | v   |

После создания учетной записи заходим в свою электронную почту.

Открываем письмо с дистанционным обучением и переходим по ссылке, для активации учетной записи.

Появляется данная страница.

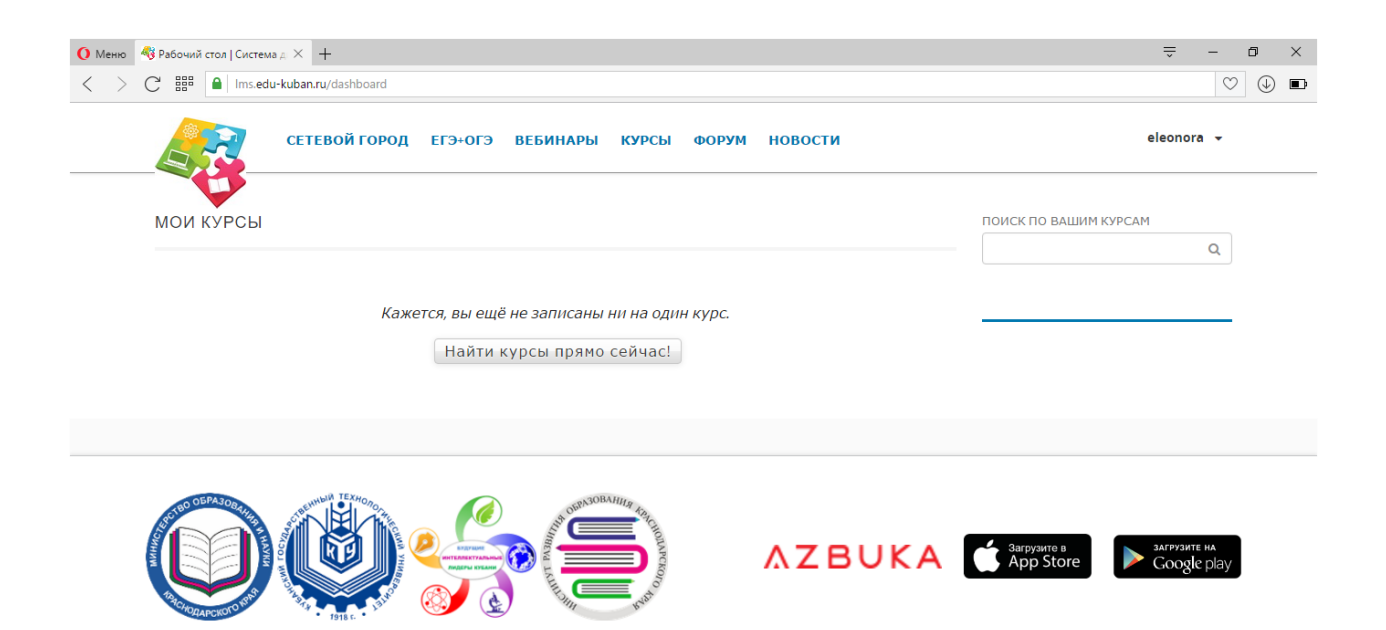

### Переходим в закладку «Учётная запись»

| О Меню № Рабочий стол   Система "А × +                                    | ⇒ - ¤ ×                 |
|---------------------------------------------------------------------------|-------------------------|
| C B B Ins.edu-kuban.ru/dashboard                                          | $\heartsuit$ $$         |
| СЕТЕВОЙ ГОРОД ЕГЭ+ОГЭ ВЕБИНАРЫ КУРСЫ ФОРУМ НОВОСТИ                        | dasha.tsymlova 👻        |
| МОИ КУРСЫ ПОИСК ПО ВА                                                     | Рабочий стол            |
|                                                                           | Учётная запись<br>Выйти |
| Кажется, вы ещё не записаны ни на один курс.<br>Найти курсы прямо сейчас! |                         |
|                                                                           | ore Google play         |
| © Систена дистанционного образования Кубани. Все права защищены.          |                         |
| https://ims.edu-kuban.ru/dashboard                                        |                         |

### В данном закладке выбираем необходимы год рождения

| () Меню           | ў Настройки учётной запис × +                                                                                                    | ⇒ - Ø             | ×                |
|-------------------|----------------------------------------------------------------------------------------------------|-------------------|------------------|
| $\langle \rangle$ | BBB 🔒 Ims.edu-kuban.ru/account/settings                                                                                                | $\odot$ (4        | ) 🗉              |
|                   | сооощении.                                                                                                    |                   |                  |
|                   | Язык Русский 2016 котором отображается сайт. В данный момент доступен ограниченный ыков для сайта. 2015 аков для сайта. 2013 2013 2011 |                   |                  |
|                   | 2010<br>2009<br>2008<br>2007<br>Дополнительні 2006                                                                                     |                   |                  |
|                   | 2005<br>Законченное 2003<br>2002<br>2001<br>Пол Женский 2000                                                                           |                   |                  |
|                   | 1999<br>1998 •<br>Год рождения •                                                                                                    |                   |                  |
|                   | Предпочитаемый язык                                                                                                    |                   |                  |
|                   | Связанные учётные записи                                                                                                    |                   |                  |
|                   | 🗆 🛢 🛱 🚫 🚺 🗱 📴 🔁                                                                                                    | ^ // ₫× 厚 рус 18. | 15:09<br>10.2016 |

### Переходим в закладку «Профиль»

| О Меню 🤞       | § Настройки учётной запис × +                                                                                                    |                                                                                                    | ÷ .            | - 6          | . ;   | × |
|----------------|----------------------------------------------------------------------------------------------------|----------------------------------------------------------------------------------------------------|----------------|--------------|-------|---|
| < > (          | C BBB Ims.edu-kuban.ru/account/settings                                                                                                |                                                                                                    |                | $\heartsuit$ | (J) ( | o |
|                | СЕТЕВОЙ ГОРОД ЕГЭ+ОГЭ                                                                                                    | ВЕБИНАРЫ КУРСЫ ФОРУМ НОВОСТИ                                                                                                    | dasha.tsymlova | •            |       | ^ |
|                |                                                                                                    |                                                                                                    |                |              |       |   |
|                | НАСТРОЙКИ УЧЁТНОЙ ЗАПИСИ                                                                                                    |                                                                                                    |                |              |       |   |
|                | В настройках указана основная информация о вашей учётной записи. Вы также можете добавить дополнительные сведения и просмотреть списог |                                                                                                    |                |              |       |   |
|                | записей в социальных сетях.                                                                                                    |                                                                                                    | Выйти          |              |       |   |
|                | Основная информация учётной записи (обяз                                                                                               |                                                                                                    |                |              |       |   |
|                |                                                                                                    |                                                                                                    |                |              |       |   |
|                | Имя пользователя dasha.tsymlova                                                                                                    |                                                                                                    |                |              |       |   |
|                | Полное имя Дарья Цымлова                                                                                                    | Фамилия Имя Отчество                                                                                                    |                |              |       |   |
|                | E-mail адрес dasha.tsymlova@mail.ru                                                                                                    | Адрес электронной почты, используемый вами для входа в систему. На этот адрес<br>вам отправляются сообщения от Система дистанционного образования Кубани и<br>информация по вашим курсам. |                |              |       |   |
|                | Пароль Изменить пароль<br>в<br>с                                                                                                    | Іри нажатии на «Изменить пароль» на адрес вашей электронной почты будет<br>ыспано сообщение. Чтобы изменить пароль, перейдите по ссылке в полученном<br>ообщении.                         |                |              |       |   |
| https://lms.ed | u-kuban.ru/u/dasha.tsymlova                                                                                                    |                                                                                                    |                |              |       |   |

В «профиле» выбираем «Муниципальное образование» (Ейский), «Школа» (МБОО СОШ № 1 им. Семена Соболя г. Ейска МО Ейский район), «Класс», «Модель обучения» (не задан)

| () Меню           | 鵗 Профиль слу | ушателя   Сис × +                                                    |                                                                    | - 0 ×                       |
|-------------------|---------------|----------------------------------------------------------------------|--------------------------------------------------------------------|-----------------------------|
| $\langle \rangle$ | С :::: €      | Ims.edu-kuban.ru/u/dasha.tsyml                                       | lova                                                               | ♡ (J) <b>⊡</b>              |
|                   |               | СЕТЕВОЙ ГОРОД                                                        | ЕГЭ+ОГЭ ВЕБИНАРЫ КУРСЫ ФОРУМ НОВОСТИ dasha.tsyml                   | ova 🔻                       |
|                   |               | Слушатели Сист                                                       | тема дистанционного образования Кубани видят мой: Полный профиль 🗸 |                             |
|                   | Роли          | dasha.tsy<br>Ф. Добавите<br>Ф. Добавите<br>м пользователя: Не устано | ymlova<br>ь страну<br>ь язык<br>ивлены                             |                             |
|                   | Ŷ             | Муниципальное<br>образование                                         | муниципальное образование                                          |                             |
|                   | <b>\$</b>     | Школа                                                                | школа                                                              |                             |
|                   | Ŷ             | Класс                                                                | класс                                                              |                             |
|                   | <b>9</b>      | Модель обучения                                                      | модель обучения                                                    |                             |
| $\blacksquare$    |               | 📃 🖲 <u> 🔍</u> 🗎                                                      |                                                                    | × 📮 РУС 15:19<br>18.10.2016 |

## В итоге получится

| () Меню           | 👋 Профиль о | слушателя   Сис × +                                              |                                                                       |                | - 0          | $\times$ |
|-------------------|-------------|------------------------------------------------------------------|-----------------------------------------------------------------------|----------------|--------------|----------|
| $\langle \rangle$ | C 🎬         | lms.edu-kuban.ru/u/dash                                          | atsymlova                                                             |                | $\heartsuit$ | D        |
|                   |             | СЕТЕВОЙ ГО                                                       | РОД ЕГЭ+ОГЭ ВЕБИНАРЫ КУРСЫ ФОРУМ НОВОСТИ                              | lasha.tsymlova | •            | ^        |
|                   |             | Слушатели                                                        | Система дистанционного образования Кубани видят мой: Полный профиль 🗸 |                |              |          |
|                   | Po          | dasha<br>• доб<br>• доб                                          | а.tsymlova<br>авить страну<br>авить язык<br>тановлены                 |                |              |          |
|                   | 0           | Ейский                                                           | муниципальное образование                                             |                |              |          |
|                   | 0           | МБОО СОШ № 1 им.<br>Семена Соболя г.<br>Ейска МО Ейский<br>район | школа                                                                 |                |              |          |
|                   | 0           | 8Б                                                               | класс                                                                 |                |              |          |
|                   | 0           | Не задан                                                         | модель обучения                                                       |                |              |          |
|                   | P           | асскажите остальным<br>лушателям немного о                       | + О себе                                                              |                |              |          |

## Переходим в «Рабочий стол»

| 🚺 Меню 🚳 Пр        | офиль слуг | шателя   Сис × +                                                 |                                                               | ÷ - 0            | ×   |
|--------------------|------------|------------------------------------------------------------------|---------------------------------------------------------------|------------------|-----|
| < > C              | ₩ ⊕        | lms.edu-kuban.ru/u/dasha.tsymlova                                |                                                               | $\heartsuit$     | ⊕ ∎ |
|                    |            | СЕТЕВОЙ ГОРОД ЕГ                                                 | Э+ОГЭ ВЕБИНАРЫ КУРСЫ ФОРУМ НОВОСТИ                            | dasha.tsymlova 🔻 | ^   |
|                    | V          | Слушатели Система                                                | дистанционного образования Кубани видят мой: Полный профиль 🗸 | Рабочии стол     |     |
|                    |            |                                                                  |                                                               | Учётная запись   |     |
|                    |            | dasha.tsyml                                                      | ova                                                           | Выйти            |     |
|                    |            | Добавить стра                                                    | ану                                                           |                  |     |
|                    |            | 🗩 Добавить язы                                                   | К                                                             |                  |     |
|                    | Роли       | пользователя: Не установлен                                      | ы                                                             |                  |     |
|                    | ₿ E        | йский                                                            | муниципальное образование                                     |                  |     |
|                    | 0          | МБОО СОШ № 1 им.<br>Семена Соболя г.<br>Ейска МО Ейский<br>район | школа                                                         |                  |     |
|                    | <b>8</b>   | Б                                                                | класс                                                         |                  |     |
|                    | <b>₽</b> F | е задан                                                          | модель обучения                                               |                  |     |
|                    | Pace       | жажите остальным                                                 | + О себе                                                      |                  |     |
| https://lms.edu-ku | iban.ru/da | shboard Hemhoro o                                                |                                                               |                  | ~   |

# Нажимаем «Найти курсы прямо сейчас»

| О Меню            | 43 Рабочий стол   Система | $a_{\mathbb{A}} \times +$                                                 |           | ⇒ – ₫ ×               |
|-------------------|---------------------------|---------------------------------------------------------------------------|-----------|-----------------------|
| $\langle \rangle$ | C 🔡 🔒 Ims.edu             | u-kuban.ru/dashboard                                                      |           | $\heartsuit$ $$       |
|                   |                           | СЕТЕВОЙ ГОРОД ЕГЭ+ОГЭ ВЕБИНАРЫ КУРСЫ ФОРУМ                                | і новости | eleonora 👻            |
|                   | мои курсы                 |                                                                           |           | ПОИСК ПО ВАШИМ КУРСАМ |
|                   |                           | Кажется, вы ещё не записаны ни на один курс.<br>Найти курсы прямо сейчас! |           | u                     |
|                   | С Система дистанционни    | ого образования Кубани. Все права защищены.                               | ΛΖΒυκα    | App Store             |

На данной странице выбираем нужные курсы

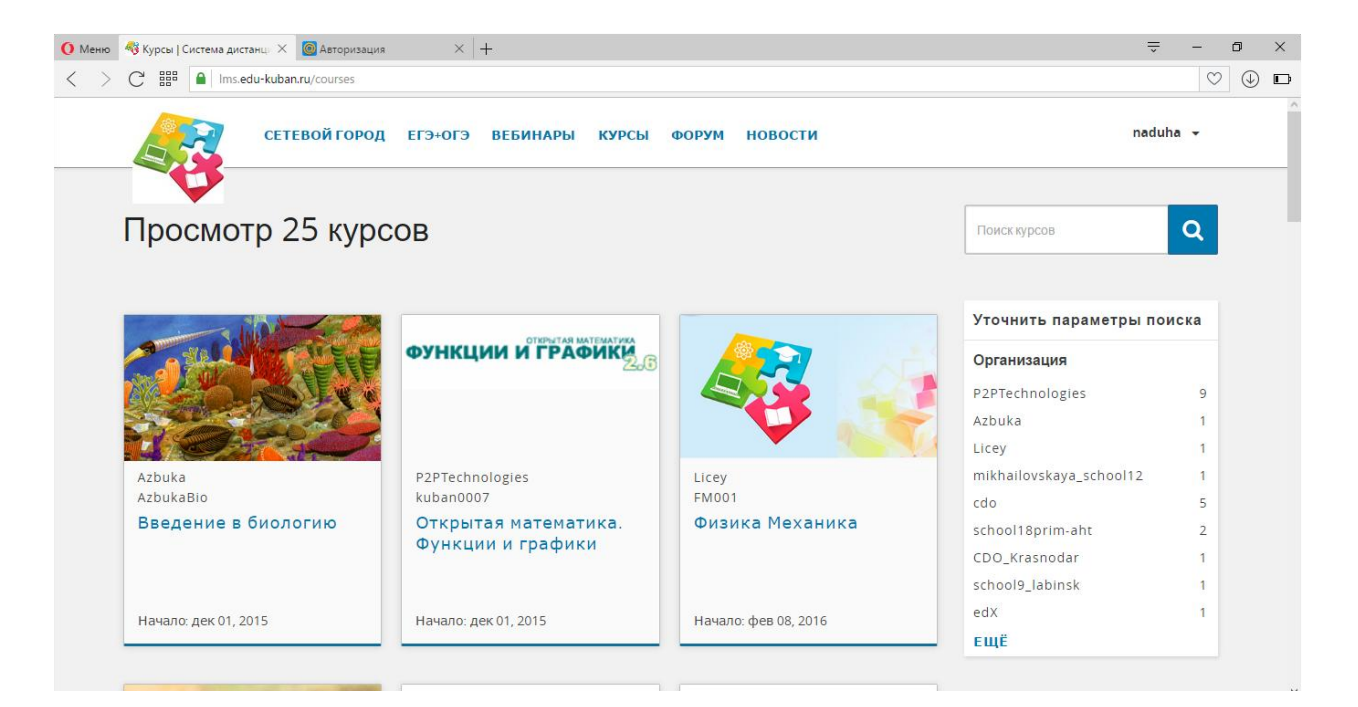

### И нажимаем «Запись на курсы»

| 🜔 Меню 🛛 🍕 Открыт | ая математика. Фу 🗙 👩 Авторизация | $\times$ +                 |                 |       |         |                | ÷      | -       | ٥          | $\times$ |
|-------------------|-----------------------------------|----------------------------|-----------------|-------|---------|----------------|--------|---------|------------|----------|
| < > C #           | Ims.edu-kuban.ru/courses/course   | e-v1:P2PTechnologies+kuban | 0007+2016/about |       |         |                |        | $\odot$ | $\bigcirc$ | I        |
|                   | СЕТЕВОЙ ГОРОД                     | ЕГЭ+ОГЭ ВЕБИН              | АРЫ КУРСЫ       | ФОРУМ | новости |                | naduha | •       |            |          |
|                   |                                   |                            |                 |       |         |                |        |         |            |          |
|                   |                                   |                            |                 |       |         |                |        |         |            |          |
|                   |                                   |                            |                 |       |         |                |        |         |            |          |
| От                | крытая матем                      | атика. Фун                 | кции и          | граф  | ики     |                |        |         |            |          |
| P2                | PTechnologies                     | ,                          |                 |       |         | ФУНКЦИИ И ГРАФ | ИКИ    | B       |            |          |
|                   |                                   |                            | 1               |       |         | _              |        |         |            |          |
|                   | ЗАПИСАТЬСЯ НА К<br>«KUBAN0007»    | YPC                        |                 |       |         |                |        |         |            |          |
|                   |                                   |                            |                 |       |         |                |        |         |            |          |
|                   |                                   |                            |                 |       |         |                |        |         |            |          |
|                   |                                   |                            |                 |       |         |                |        |         |            |          |
|                   |                                   |                            |                 |       |         |                |        |         |            |          |

### Нажимаем «Изучить курс»

| () Меню           |                                                                                                    |                                      | - 0                       | ×             |
|-------------------|----------------------------------------------------------------------------------------------------|--------------------------------------|---------------------------|---------------|
| $\langle \rangle$ | C 🗱 🗎 Ims.edu-kuban.ru/dashboard                                                                                                    |                                      | $\odot$                   |               |
| 📍 Испо            | ъзовать менеджер паролей, чтобы сохранить пароль для «https://lms.edu-kuban.ru»?                                                    | Сохранить                            | Никогда                   | ×             |
|                   | сетевойгород егэ+огэ вебинары курсы форум новости                                                                                   | lera.zhuravleva 🤜                    |                           | ^             |
|                   | мои курсы                                                                                                    | ПОИСК ПО ВАШИМ КУРСАМ                |                           |               |
|                   | ФУНКЦИИ И ГРАФИКШ       ОТКрытая математика. Функции и         графики         P2PTechnologies -<br>kuban0007<br>Начат дек 01, 2015 | q                                    | _                         |               |
| #                 |                                                                                                    | Sarpyante B<br>Ann Store<br>A R (4 🛡 | ауу<br>РУС 16.10<br>18.10 | :15<br>).2016 |